## 设备或家具报废流程

在提出报废申请之前,请确保仪器或者家具达到报废时间。一般而言, 通用设备报废年限是 5-10 年,专用设备是 10-20 年,家具是 15 年, 具体详见"教育部关于规范和加强直属高校国有资产管理的若干意 见",文件上传生科院群里。

1. 用户登录

1.1 通过数字校园门户登录:进入陕西师范大学官网,选择右侧菜单中的【个人门户】,点击【个 人门户】下的【数字校园门户】进入数字化校园登陆页面,如下图所示:

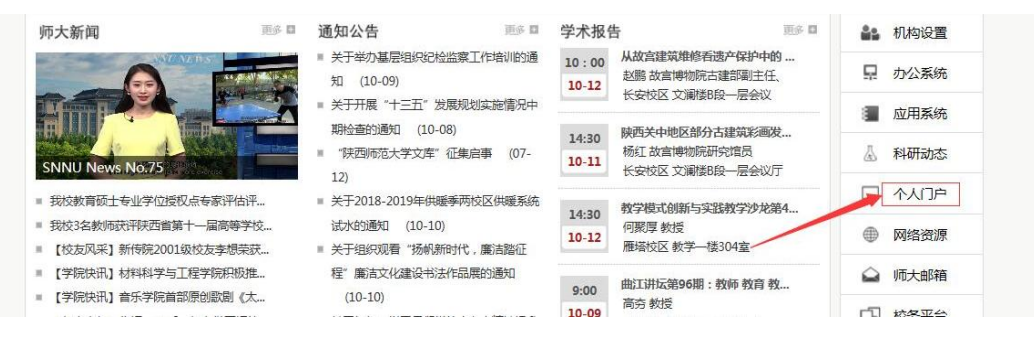

1.2 输入账号密码点击【登陆】按钮,进入网上办事服务大厅,如下图所示:(账号密码由网络中心管制)

| 陳 法 市 新 大 学 — j           | 站式服务门户                    |           |                        |            | 首页              | 办事大厅  |
|---------------------------|---------------------------|-----------|------------------------|------------|-----------------|-------|
| 捜索服务<br>可根据服务名称、所属部门进行搜   | 紊                         | elamat Da | 请输入要搜索的内容              |            | ž               | 捜索服务  |
| ┃ 推荐服务 Recommend Services |                           |           |                        | 更多>>       | <b>(1)</b> 自必计证 |       |
| 新教职工入职申请<br>所雇部门:陕西师范大学   | ■ 网站备案登记审批<br>所属部门:网络信息中心 | ₽         | 校长 (法定代表<br>所屬部门 : 学校办 | 人)…<br>公室… | AD MUL          |       |
|                           |                           |           |                        |            | 2020110         |       |
| **** • 0                  | ****                      | ***       | k sk sk                | • 1        |                 | 忘记密码? |
| 临时人员账号申请<br>所匾部门:陕西师范大学   | 家属区充带申请<br>所屋部门:网络信息中心    | *         | 教职工请假流程<br>所屬部门:人事处    | (党委        | 鼓               |       |

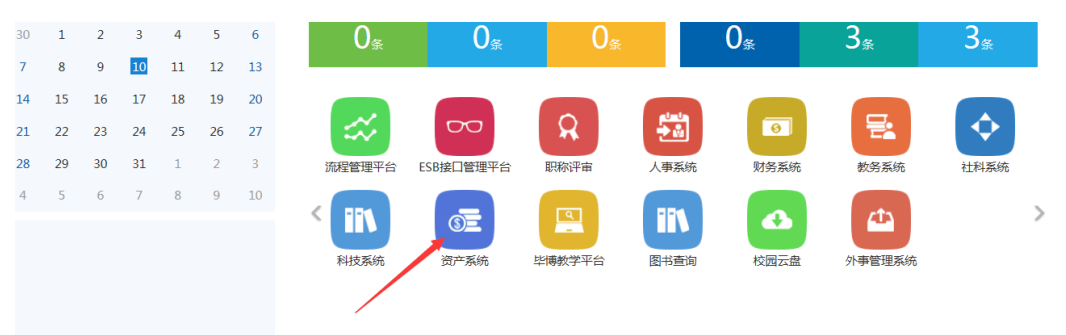

2. 进入服务大厅后点击【资产系统】进入【国资全生命周管理平台】如下图所示:

3. 在【个人业务】下点击【资产业务办理】, 会弹出一些列条目, 点击【资产处置】, 如下 图所示:

| 个人业务            | 单位业务 |                                                                          |  |  |  |  |  |  |  |  |  |  |
|-----------------|------|--------------------------------------------------------------------------|--|--|--|--|--|--|--|--|--|--|
| 提交采购申请 费 我的采购项目 | Ĩ    | 业务号 关键子 正式主流合件和风雨运带等 申请制得 自定交 至 Q.自省 网络西阔▲ 常用面词▲                         |  |  |  |  |  |  |  |  |  |  |
| 我领用的资产          |      | ■ 处置业务对表                                                                 |  |  |  |  |  |  |  |  |  |  |
| 💉 资产业务办理        | •    | 共0吨,0台件总值0元,                                                             |  |  |  |  |  |  |  |  |  |  |
| 验收建账<br>变动业务    |      | 业务失效 《 资产失效 《 业务号 《 业务主报 《 申请时间 <sub>平</sub> 在分数量 在分价值 《 取消数量 》业务状态 《 操作 |  |  |  |  |  |  |  |  |  |  |
| 资产处置            |      |                                                                          |  |  |  |  |  |  |  |  |  |  |
| 单语补打            |      | ₩ 201 指数, 没有找到相关的数据。                                                     |  |  |  |  |  |  |  |  |  |  |
| ▲ 大仪使用数据        | 上报   |                                                                          |  |  |  |  |  |  |  |  |  |  |
| 资产公共服务          | >    |                                                                          |  |  |  |  |  |  |  |  |  |  |
| 提交合同申请          | i i  |                                                                          |  |  |  |  |  |  |  |  |  |  |

## 4. 右上方选择【申请报废】,如下图所示:

| 处置业务                             |              |                  |                                                 | 4月 申请退库     | 自己新报历  | Э申请报失         |
|----------------------------------|--------------|------------------|-------------------------------------------------|-------------|--------|---------------|
| 亦论音                              | 关键字 匹配主题,合件数 | ,供应简等 ■          | 時期间 自定义~ 至                                      | Q 查询 商级支词 A | 常用查询 & |               |
| <b>■ 处置业务列表</b><br>肤0笔,0合件,总值0元, |              |                  |                                                 |             |        | <b>∢</b> I₽ ~ |
| 业务未知 《 资产失别 《 业务号                |              | 御前何 をみ数量 御散,没有找到 | <b>在办价值                                    </b> | 业务状态 🔶 操作   |        |               |
|                                  |              |                  |                                                 |             |        |               |

5. 勾选需要报废的仪器或者家具,注意:已经上锁的不能再行任何操作(已上锁的具体情况请联系管理员)

| 每页 <u>25</u> | 顼 25 ── 余。共 <b>284</b> 台件,总值 <b>10,449,961.02</b> 元。 |              |                     |                |                   |                     |                     |      |                 |                  |                  | I具 V  | 搜索:            |
|--------------|------------------------------------------------------|--------------|---------------------|----------------|-------------------|---------------------|---------------------|------|-----------------|------------------|------------------|-------|----------------|
| 类别 🝦         | 编号                                                   | \$ 3         | 名称 🔶                | 型号 ♦           | 价值 🕴              | 领用单<br>位            | 存放地 🍦 🕯             | 备注 ↓ | 已使<br>用年 ∲<br>限 | 最低<br>使用 ↓<br>年限 | 资<br>产<br>归<br>属 | 🕞 🖗 🗸 | 编号<br>S1800233 |
| 设备           | S1800233                                             | 1<br>77<br>1 | ■ 分析型<br>充式細胞仪<br>書 | cytoF<br>LEX S | ¥1,250,0<br>00.00 | 生物学基<br>础教学实<br>验中心 | 长安校区<br>格物楼3<br>111 |      | 8个月             | 5年               | 校管<br>经费         |       | 1~1/共1         |
| 家具           | J18003020001                                         | 1            | ☑ 气瓶安<br>全柜         | GCC<br>-1      | ¥4,800.0<br>0     | 生物学基<br>础教学实<br>验中心 | 长安校区<br>格物楼3<br>226 |      | 2个月             | <b>人</b><br>15年  | 校管<br>经费         |       |                |
| 设备           | 99083700                                             |              | ■ 微型电<br>子计算机       | 天鹊             | ¥ 7,499.0<br>0    | 基础教学<br>实验中心        | 格物楼3<br>122         |      | 18年1<br>0个月     | 6年               | 校管<br>经费         |       |                |
| 设备           | 99083600                                             |              | ■ 微型电 子计算机          | HPDE<br>SKJET  | ¥966.00           | 基础教学<br>实验中心        | 格物楼3<br>122         |      | 18年1<br>0个月     | 6年               | 校管<br>经费         |       |                |
| 设备           | 99029400                                             | 国<br>月<br>七  | ■紫外透<br>射.反射分<br>忻仪 | ZF型            | ¥4,950.0<br>0     | 生物科学<br>专业实验<br>室   | 棺物楼3<br>122         |      | 18年1<br>0个月     | 5年               | 校管<br>经费         |       |                |
|              | 00020200                                             | 5            | ■ 梯度混               | TH-1           | ¥1,008.0          | 生物科学                | 格物楼3                |      | 18年1            | 5年               | 校管               | ٩     |                |

6. 点击右上角【下一步】会弹出【请填写报废原因】的窗口,选择原因后点击下一步,如下 图所示:

| 8别 🕴 | 编号           |   | 名称                   | 型号 🕴        | 674 <u>0</u> 0 | 領用单位 🖗              | 存放地 🍦 备注            | ŧ ¢ | 用年常限        | 載600<br>使用<br>年限 | 资产归属     | ₽₽.      | ◎已选1台,总值       | ¥882.00                              |             |   |
|------|--------------|---|----------------------|-------------|----------------|---------------------|---------------------|-----|-------------|------------------|----------|----------|----------------|--------------------------------------|-------------|---|
| ia   | 51800233     |   | and vehicle ix       | LEX S       | 00.00          | 恤秋子與<br>验中心         | 倍物债3<br>111         |     | <u></u> ቆጥብ | D∦≢              | 经费       |          |                |                                      |             | ŀ |
| 家具   | J18003020001 | 1 | ■ 气瓶安<br>全柜          | GCC<br>-1   | ¥ 4,800.0<br>0 | 生物学基<br>础教学实<br>验中心 | 长安校区<br>格物模3<br>226 |     | 2个月         | 15年              | 校管<br>经费 |          | 搜索:            |                                      | Q           |   |
| 设备   | 99083700     | ļ | ■ 微型电<br>子计算机        | 天鹅          | ¥7,499.0<br>0  | 基础教学<br>实验中心        | 格物模3<br>122         |     | 18年1<br>0个月 | 6年               | 校管<br>经费 |          | 编号<br>99029000 | <ul> <li>名称</li> <li>脱色摇床</li> </ul> | ● 单价<br>882 |   |
| 设备   | 99083600     | 1 | ■ 微型电<br>子计算机        | HPC<br>SKJI | 填写报废原          | 因                   |                     |     |             |                  | ×        |          | 1~1/共1条        | ¢                                    | < 1         |   |
| 设备   | 99029400     |   | 圖 紫外透<br>射.反射分<br>忻仪 | ZF型         | *报             | 度原因                 | <b>T_</b> -16       |     |             |                  | - 1      | <b>A</b> |                |                                      |             |   |
| 设备   | 99029200     | ļ | ■ 梯度混<br>合器          | TH-<br>000  |                |                     |                     |     |             |                  |          | ۵        |                |                                      |             |   |
| 设备   | 99029100     |   | ■ 梯度混<br>合職          | TH-3<br>00  | ¥828.00        | 生物科学<br>专业实验<br>室   | 格物模3<br>122         |     | 18年1<br>0个月 | 5年               | 校管<br>经费 | ۵        |                |                                      |             |   |
| 设备   | 99029000     | 1 | ■ 脱色描<br>床           | TY60<br>AB  | ¥882.00        | 生物科学<br>专业实验<br>室   | 格物授3<br>411对面       |     | 18年1<br>0个月 | 5年               | 校管<br>经费 |          |                |                                      |             |   |
| 设备   | 99028900     | I | ■ 脱色摇<br>床           | TY60        | ¥882.00        | 生物科学<br>专业实验        | 格物模3<br>4113/m      |     | 18年1        | 5年               | 校管       |          |                |                                      |             |   |

7. 选择好后,如下图所示,点击【提交申请】即可

|                                                          | 朝廷 日存 | ✓ 提交申请 |
|----------------------------------------------------------|-------|--------|
| 报废信息填写                                                   |       |        |
| 市通地位 生物科学中业主绘室 ② 单位管理员 曹水丁小园 ③ 和小丁水园 ③ 如果有一种位于中国 ③ 如果有一种 |       |        |
| *新在校区 长安校区 雕塔校区 *回收联系人 *回收联系人                            |       |        |
| *級度相关期片<br>會 本地文件 Q 手们拍照 超度材料的件 合 本地文件                   |       |        |
|                                                          |       |        |
| □ 温馨提示:,每个月只能继史 <b>8</b> 次报废业务,目前已经继史 <b>0</b> 次         |       | ×      |
| R处置资产                                                    |       |        |
| ▶理中 ●                                                    |       |        |
| 共1台件,总值882元                                              | の刷新   | IR -   |

.....

8. 点击提交后, <u>仅仅是完成了报废申请</u>, <u>不是您所想报废的设备或家具已经报废</u>。请及时 查看自己的资产电子账户,会提示您设备或家具报废的进展情况,如下图所示:

| 仪器设备报废 1 | 単位资产管理<br>日本核<br>校长审核 | 单位分管领导<br>审核<br>确认报度 | 鉴定权限认定<br>鉴定权限认定<br>业务办结 | 单位自行鉴定 | 后勤处审核 | 实验室处鉴定 | 国资处鉴定 | 设备科审核 | 分響处长审核   | 资产回收 |        |
|----------|-----------------------|----------------------|--------------------------|--------|-------|--------|-------|-------|----------|------|--------|
|          |                       |                      |                          |        |       |        |       |       | ◆ 返回继续挑选 | 哈留存  | ✔ 提交申请 |

## 注意事项

1. 一定要达到仪器或家具的<mark>报废年限</mark>才能申请报废,否则审核不会通过。

 一定要等到最终显示【业务办结】,设备或家具由国资处回收运走,才是报废办理完成。 在此之前,请一定保管好仪器。(根据目前经验,这个周期最快半年,长的可达两至三年!!)
 库房空间实在有限,在提交报废申请后可以联系管理员,如果库房能放得下,管理员会 尽量安排;如果实在放不下,请教师一定要保管好设备或家具,以防丢失。一旦丢失,国资 处无法回收,则不能完成报废手续,只能转为【有账无物】处理。

4. 目前学校给我们学院的权限是,每个月只能处理3笔报废申请,所以并不一定是教师提 交了申请,学院就可以随时审理。请查看自己的账户,关注报废进展。

5. 尽量个人不要一次性提交总值 10 万元以上的报废申请(除非大型单台仪器)。超过 10 万元以上的报废申请的流程会有其他要求,进展会更缓慢。